# **Edit Quiz - Evaluation & Feedback**

Last Modified on 04/01/2025 1:18 pm CDT

Show Video Walkthrough

The **Evaluation & Feedback** panel on the right side of the **Edit Quiz** page is located towards the bottom. Expand it by clicking on **[Evaluation & Feedback]**.

| Coffee Quiz                                               |                                                                |
|-----------------------------------------------------------|----------------------------------------------------------------|
|                                                           | Availability Dates & Conditions                                |
| ✓ ②                                                       | Always available                                               |
|                                                           | Timing & Display                                               |
|                                                           | No time limit<br>Header and footer added                       |
| Eq. Neview                                                | Attempts & Completion                                          |
| eate New 🗸 Total Points 5                                 | 1 attempt allowed                                              |
| Add 🗸 Move To 🧹 More Actions 🗸                            | Evaluation & Feedback                                          |
| brewing method involves a semi hour-shaped glass? 1 point | Auto-publish results<br>Sync to grade book<br>1 result display |

#### **Deduct Points for Incorrect Answers**

When the **[Deduct points for incorrect answers]** box is checked, students will receive negative points for incorrect answers. For each question answered incorrectly, a percentage of the question's point value will be deducted from the student's attempt grade.

You can adjust the deduction amount in the **percentage box**.

| Eva | aluation & Feedback                                         | • |
|-----|-------------------------------------------------------------|---|
|     | Deduct points for incorrect<br>answers                      | 0 |
|     | Deduction                                                   |   |
|     | Auto-publish attempt results<br>immediately upon completion | 0 |
|     | Synchronize to grade book on publish                        | 0 |

### **Auto-Publish Results**

With [Auto-publish attempt results immediately upon completion] turned on, the auto-

evaluated attempt results will be published and appear to students.

**NOTE:** If questions cannot be evaluated automatically (e.g. written response questions), those questions will be **automatically scored with a zero until manual evaluation**.

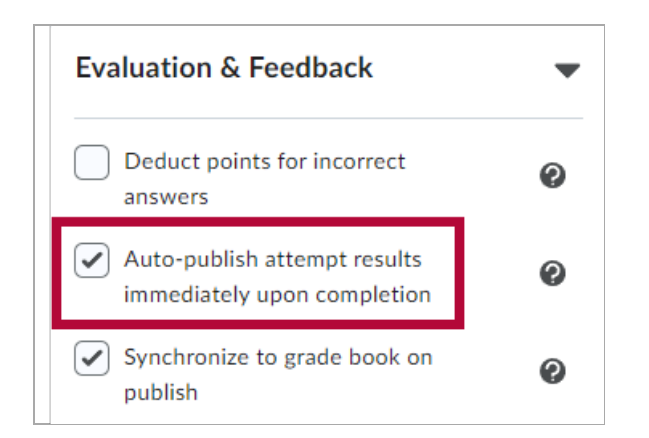

### Synchronize to Gradebook on Publish

With **[Synchronize to grade book on publish]** turned on, the student's grade will be automatically published to the gradebook once it has been evaluated.

**NOTE: The quiz must be linked to a grade item in the gradebook** for this option to be available, otherwise it would be grayed out.

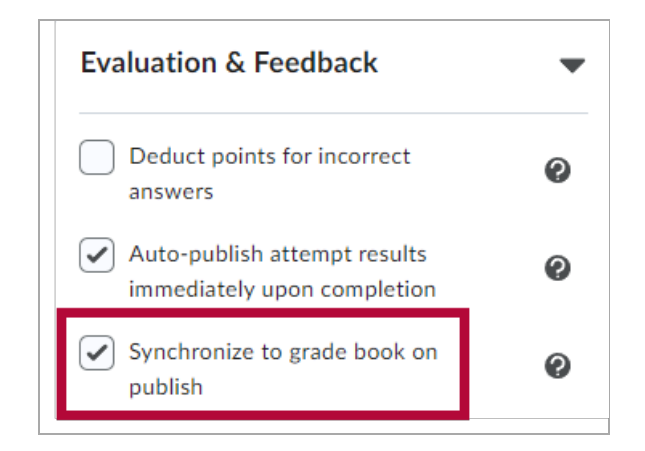

## **Quiz Results Display**

Enable the **[Attempt grade]** checkbox for students to see their grade for the current quiz attempt.

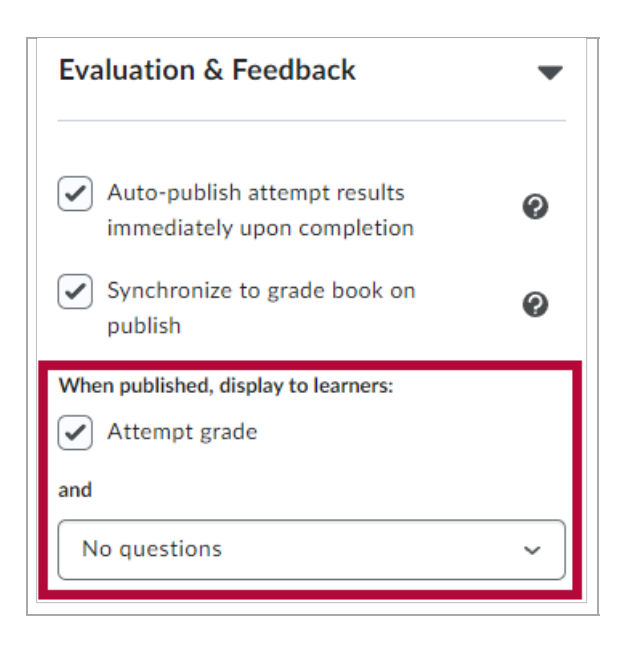

The drop-down menu below lists the options on what students will see when the quiz results are published. You can choose based on what you would like for your students to see. There are five options available:

- 1. [No questions] This is the default option.
- 2. [Incorrect questions only, with correct answers]
- 3. [Incorrect questions only, without correct answers]
- 4. [All questions, with correct answers]
- 5. [All questions, without correct answers]

| When published, display to learners:           Image: Attempt grade |
|---------------------------------------------------------------------|
| and                                                                 |
| No questions ~                                                      |
| No questions                                                        |
| Incorrect questions only, with correct answers                      |
| All questions with correct answers                                  |
| All questions, without correct answers                              |
| Learning conectives                                                 |
| No learning objectives                                              |
| Manage Learning Objectives                                          |

#### **Customize Quiz Results Displays**

Clicking on **[Customize Quiz Results Displays]** will open a new window, allowing you to customize what is displayed when the quiz is submitted (formerly known as **Quiz Submission View**).

**Quiz Results Display** determines how students can view their published quiz attempt results, both immediately following submission, or later when reviewing their attempt. Click on **[Edit View]** to customize the Primary View window.

| Customize C                                             | uiz Result                             | s Displays                           |
|---------------------------------------------------------|----------------------------------------|--------------------------------------|
| When published, di                                      | splay to learners:                     | •                                    |
| Primary View                                            |                                        |                                      |
| Message<br>Your quiz has be<br>Grade<br>Attempt grade o | een submitted su<br>displayed for eval | ccessfully.<br>luated questions      |
| Questions<br>Not displayed                              | Answers<br>Not displayed               | Learner's Responses<br>Not displayed |
| Edit View                                               |                                        |                                      |
| + Additional View                                       |                                        |                                      |

**Primary View** 

The **Primary View** is shown to students as the default, and **Additional Views** will override the Primary View based on the set parameters. Statistic display options for **[Display class average]** and **[Display grade distribution]** will also be located below.

| When published, display to learners: <b>@</b>                                                                                                    |
|----------------------------------------------------------------------------------------------------|
| Primary View                                                                                                    |
| Message                                                                                                    |
| Your quiz has been submitted successfully.                                                                                                    |
| Grade          Image: Organized provide a strength of the strength of the strengt of the strength of the strength of the |
| Questions                                                                                                    |
| Don't show 🗸                                                                                                    |
| Statistics<br>Display class average<br>Display grade distribution                                                                                                    |
| Update Cancel                                                                                                    |

Click the dropdown menu under **Questions** to change what students see upon submission. There are four options available here:

- 1. **[Don't Show]** any questions to students upon submission.
- 2. Show [All questions] to students upon submission.
- 3. Show [Incorrect questions only with learner's responses].
- 4. Show [Correct questions only with learner's responses].

| Questions                                         |  |
|---------------------------------------------------|--|
| Don't show                                        |  |
| All questions                                     |  |
| Incorrect questions only with learner's responses |  |
| Correct questions only with learner's responses   |  |
|                                                   |  |
| Display grade distribution                        |  |

#### **Additional Views**

Click [Additional Views] to override the Primary View based on a date or time elapsed.

| When published, display to l         | earners: 🕐               |                                  |
|--------------------------------------|--------------------------|----------------------------------|
| Primary View                         |                          |                                  |
| Message<br>Your quiz has been subm   | itted successfull        | у.                               |
| Grade<br>Attempt grade displayed     | for evaluated qu         | lestions                         |
| Questions<br>All questions displayed | Answers<br>Not displayed | Learner's Responses<br>Displayed |
| Edit View                            |                          |                                  |
| + Additional View                    |                          |                                  |
|                                      |                          |                                  |

Select a **Display Date** or set the amount of time after submission for when the additional view will come into effect, and then define the parameters as you did for the **Primary View**. Once you have set the parameters for the information that will be available to students, click **[Create].** 

| Additional view comes into effect:                                      |                                        |
|-------------------------------------------------------------------------|----------------------------------------|
| At 4/2/2025 12:01 AM                                                    |                                        |
| Display Date *                                                          |                                        |
| # 4/2/2025 12:01 AM                                                     |                                        |
|                                                                         |                                        |
| A limited amount of time (in minutes) a                                 | after submission                       |
|                                                                         |                                        |
|                                                                         |                                        |
|                                                                         | Your work has been saved and submitted |
|                                                                         |                                        |
| Custom Message                                                          |                                        |
|                                                                         |                                        |
| Display attempt grade for evaluated qu                                  | uestions                               |
| A MARKININ                                                              |                                        |
| Don't show                                                              | ~                                      |
| Don't show                                                              | ~                                      |
| Don't show<br>Statistics                                                | ~                                      |
| Statistics Display class average                                        | ~                                      |
| Statistics Display class average Display are distribution               | ~                                      |
| Statistics Display class average Display grade distribution             | ~                                      |
| Statistics       Display class average       Display grade distribution | ~                                      |
|                                                                         | ~                                      |